## Updating an existing catalog in Ariba Network after subscription has been created

From Ariba Network log In: Type Username and Password

| Ariba Network L<br>Username:<br>Password:<br>Log In<br>Forgot Username?                                                             | Login Home       Help         Join Ariba Network !       Register your company on Ariba Network , the leading supplier network with over \$100 billion USD in annual business across industries, products, and services.         Register as a New Supplier >>                                                                                                    |
|----------------------------------------------------------------------------------------------------|----------------------------------------------------------------------------------------------------|
| 1- From the Ariba home<br>page, click the<br><b>Catalogs</b> tab on the<br>menu bar.                                                | ARIBA NETWORK Test Mode Home Inbox Outbox Administration Reports                                                                                                    |
| 2- Under <b>Catalogs</b> Select<br>the same subscription<br>already created                                                         | Home Inbox Outbox       Catalogs       Reports         Catalogs       Manage catalogs for your customers using the catalog dashboard. Catalog files must be on the catalog dashboard. Catalog files must be on the catalogs       Catalogs         Catalogs       Customer Name       Catalog Name       Version       File Name         Image Catalogs       Image Catalog Name       Version       File Name         Image Catalogs       Image Catalog Name       Version       File Name         Image Catalogs       Image Catalog Name       Version       File Name         Image Catalogs       Image Catalog Name       Version       File Name         Image Catalogs       Image Catalog Name       Version       File Name         Image Catalogs       Image Catalog Name       Version       File Name         Image Catalogs       Image Catalog Name       Version       File Name         Image Catalogs       Image Catalog Name       Version       File Name         Image Catalogs       Image Catalog Name       Version       File Name         Image Catalogs       Image Catalog Name       Version       File Name         Image Catalogs       Image Catalog Name       Version       File Name         Image Catalogs       Image Catalog Name       Version       File Nam |
| 3- Click View/Edit                                                                                                    | View/Edit Test Delete -                                                                                                    |
| 4- Type Brief <b>Description</b>                                                                                                    | Description:<br>Enter a brief description or leave it without any description.<br>NOTE: The maximum number of characters allowed is 1000, including spaces                                                                                                    |
| 5- Click on <b>Next</b>                                                                                                    | Next  Exit                                                                                                    |
| 6- Click on <b>Upload</b><br>Catalog File                                                                                           | Edit a Catalog       Uprevious       Create New Version       Upload Catalog File       Download Catalog File       Update Header Data       Exit         1       Details       View and edit the contents of a catalog. Add or remove items from a catalog. To replace the existing catalog file, click Upload Catalog File. This catalog is published and \$       *         2       Content       Content Items       *       *         3       Subscriptions       Supplier ID       Supplier Part ID       Manufacturer Part ID       Item Description       SPSC Code       Unit Price       Unit of Measure       Lead Time       Manufacturer                                                                                                    |
| 7- To upload the new file<br>Click on <b>Browse</b><br>when the file is<br>selected <b>Click</b> on<br><b>Validate and publish.</b> | Edit a Catalog  Previous Ext  Choose the catalog file for upload. Catalog files must be CIF, cXML, or Excel files (.cif, .xml, .xls or .zip).To download the Excel catalog template, click Help at the top of the page.  Determine  Downse  I After you click Validate and Publish, do not use your Web browser until your catalog is finished uploading. Large catalogs can take several minutes to upload.  Validate and Publish                                                                                                    |

## Updating an existing catalog in Ariba Network after subscription has been created

| 8- The update is currently<br>Validating. Click on<br>any tab other than<br>Catalogs, then Click<br>back in Catalogs to | Home Inbox Outbox       Catalogs         Catalogs       Manage catalogs for your customers using the catalog dashboard. Catalog files must be CIF, cXML, or Excel files (.cif, .xml, .xls or .zip). Some customers might have |  |  |  |  |  |  |  |
|----------------------------------------------------------------------------------------------------|----------------------------------------------------------------------------------------------------|--|--|--|--|--|--|--|
| see if the update has<br>been <b>Published</b> or<br>has any <b>errors</b>                                              | Catalogs         Customer Name       Catalog Name       Version       File       Name       Type       Size       Visibility       Created 4       Status                                                                     |  |  |  |  |  |  |  |
|                                                                                                    | Cummins Inc TEST 009 8 Dummy.xls C27 Private 5 Aug 2014 Validating                                                                                                    |  |  |  |  |  |  |  |
|                                                                                                    |                                                                                                    |  |  |  |  |  |  |  |
|                                                                                                    | Home Inbox Outbox Catalogs Reports                                                                                                    |  |  |  |  |  |  |  |

| outurogo |
|----------|
|----------|

Manage catalogs for your customers using the catalog dashboard. Catalog files must be CIF, cXML, or Excel files (.cif, .xml, .xls or .zip). Some customers might have de

9- The update is going to be visible to us only if the status is **Published** 

| Catalogs |                     |              |         |           |        |           |            |                    |                |           |
|----------|---------------------|--------------|---------|-----------|--------|-----------|------------|--------------------|----------------|-----------|
|          | Customer Name       | Catalog Name | Version | File Name | Туре   | Size      | Visibility | Created By         | Date Created 4 | Status    |
| 0 🖻      | Cummins Inc<br>TEST | TEST 000     | 8       | Dummy,xls | CIF3.0 | 335<br>KD | Private    | Dianna<br>Williams | 5 Aug 2014     | Published |